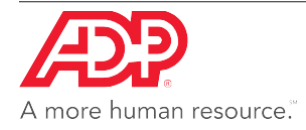

# Check Reversals Client User Guide

### **Overview**

Check Reversals and Stop Payments can now be processed on the My Resource website. Once the reversal has been processed your Payroll Service Representative will be automatically notified of this request.

\*If you have to reverse a check outside of the current quarter OR if you are a client who has multiple jurisdictions please contact your PSR.

## **How to Access Check Reversals**

 Users can access Check Reversals under Payroll and under the left navigation menu at the Reverse Check option.

| HOME HR MY             | COMPANY BEN | EFITS PAYROLL | FORMSOURCE            | REPORTING | GLOBAL SETUP |
|------------------------|-------------|---------------|-----------------------|-----------|--------------|
|                        | HIDE 🗙      | Reverse Check | 5                     |           |              |
| PAYGROUP               | $\sim$      | No Reverse C  | hecks found to displa | y !       |              |
|                        |             | REVERSE       | СНЕСК                 | DELETE    |              |
| QOY                    | GO          |               |                       |           |              |
| 15X - ASOS Company N   | ame         |               |                       |           |              |
|                        |             |               |                       |           |              |
|                        | GO          |               |                       |           |              |
| PAYROLL                | $\sim$      |               |                       |           |              |
| Payroll Tasks          |             |               |                       |           |              |
| PSR Processing Monitor |             |               |                       |           |              |
| Payroll System Monitor |             |               |                       |           |              |
| Client Bio             |             |               |                       |           |              |
| Payroll Setup          |             |               |                       |           |              |
| Company Setup          |             |               |                       |           |              |
| Paydata Template       |             |               |                       |           |              |
| Employee Filter        |             |               |                       |           |              |
| Paydata Tasks          |             |               |                       |           |              |
| Process Payroll        |             |               |                       |           |              |
| Batch Archives         |             |               |                       |           |              |
| Import From File       |             |               |                       |           |              |
| EPIP Conversion        |             |               |                       |           |              |
| Pay Schedule Calendar  |             |               |                       |           |              |
| Manual Check           |             |               |                       |           |              |
| Reverse Check          |             |               |                       |           |              |

• You will receive a message to validate the correct reversal time frame.

## **Check Reversal Options**

- When Reverse Check is selected, the admin will select the employee for whom the reversal is needed.
- The below options will appear:

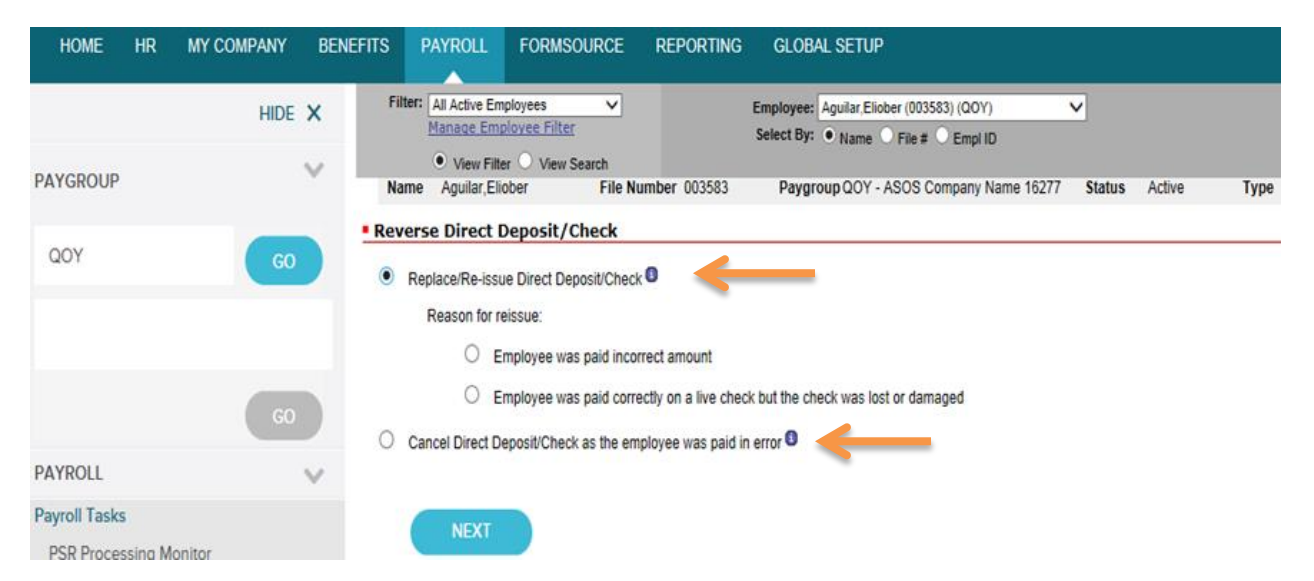

## List of Processed Checks

 Admin can select the check to be reversed, review the terms and conditions, and then click submit. Clicking on submit replaces the Direct Deposit Reversal Form and Stop Payment forms you previously had to fax or email to your PSR and transmits a copy of this request automatically to your PSR to complete the process.

|            | e Aura,Patar                                              | File Number 002121                            | Paygroup ZZ2 - ASOS Con                  | pany Name 16511                                 | Status    | Active         | Туре                            | Hourl      | у               |
|------------|-----------------------------------------------------------|-----------------------------------------------|------------------------------------------|-------------------------------------------------|-----------|----------------|---------------------------------|------------|-----------------|
| epla       | ce/Re-issue Dire                                          | ct Deposit/Check                              |                                          |                                                 |           |                |                                 |            |                 |
| <b>D</b> 0 | nly checks with pay                                       | date in current quarter can be                | e reversed. Please contact y             | our Payroll Service                             | Represer  | itative to rev | verse check                     | c with     | pay date ii     |
| pi<br>If   | rior quarter.                                             | check is not present then ple                 | ase contact your Payroll Ser             | vice Representative                             | as it may | need spec      | ial processi                    | ina        |                 |
| pi<br>If   | rior quarter.<br>any current quarter<br>Check # 🔶         | check is not present then ple<br>Week # 🗢     | ase contact your Payroll Ser Payroll #   | vice Representative<br>Check Date               | as it may | r need spec    | ial processi<br>Gross I         | ng.<br>Pay | Net Pay         |
| iq<br>If   | rior quarter.<br>any current quarter<br>Check #<br>290003 | check is not present then ple<br>Week #<br>29 | ase contact your Payroll Ser Payroll # 1 | vice Representative<br>Check Date<br>07/15/2016 | as it may | v need spec    | ial processi<br>Gross I<br>0.00 | pay        | Net Pay<br>0.00 |

Submit Message

• 1 of 2 messages will come up within 5 days letting you know how the reversal will be handled. (changed this because if they are outside the 5 day window a different message comes up)

|                 | Additi      | onal In | formation     |            | >          |      |
|-----------------|-------------|---------|---------------|------------|------------|------|
| Name Aura,Patar | File Number | 002121  | Check# 290003 | Check Date | 07/15/2016 | Name |
|                 |             |         |               |            |            |      |

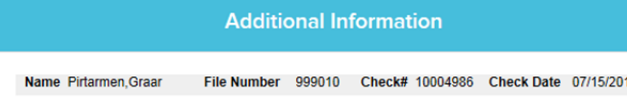

### **Success**

• The below message will appear letting you know that your Payroll Service Representative has been notified of this reversal request.

| Che                | eck # 290003 has b                                                               | File Number 002121                                                               | Paygroup ZZ2 - ASOS Co                                                      | inpany Name 16511                                               | Status    | Active       | Type                              | Houriy                                      |
|--------------------|----------------------------------------------------------------------------------|----------------------------------------------------------------------------------|-----------------------------------------------------------------------------|-----------------------------------------------------------------|-----------|--------------|-----------------------------------|---------------------------------------------|
| You                | r payroll service rep                                                            | resentative has been notified                                                    | d about this check reversal.                                                |                                                                 |           |              |                                   |                                             |
| Replac             | e/Re-issue Dire                                                                  | ct Deposit/Check                                                                 |                                                                             |                                                                 |           |              |                                   |                                             |
| () On<br>prie      | nly checks with pay of<br>or quarter.                                            | date in current quarter can be                                                   | e reversed. Please contact                                                  | your Payroll Service                                            | Represen  | tative to re | verse check                       | with pay date i                             |
| On<br>pri-<br>if a | Ny checks with pay of or quarter.<br>any current quarter of Check #              | date in current quarter can be<br>theck is not present then plea<br>Week #       | e reversed. Please contact<br>ase contact your Payroll Se<br>Payroll #      | your Payroll Service                                            | as it may | need spec    | ial processin<br>Gross Pa         | with pay date i<br>g.<br>wy Net Pay         |
| On priv If a       | Ny checks with pay of or quarter.<br>any current quarter of Check # \$<br>290003 | date in current quarter can be<br>theck is not present then plea<br>Week #<br>29 | e reversed. Please contact<br>ase contact your Payroll Se<br>Payroll #<br>1 | your Payroll Service rvice Representative Check Date 07/15/2016 | as it may | need spec    | ial processin<br>Gross Pa<br>0.00 | with pay date i<br>g.<br>ny Net Pay<br>0.00 |

## **Check Reversal Payroll Batch**

• The check reversal payroll will appear in your batches and be available to transmit. If the check reversal batch is not selected at transmission you will receive an error message.

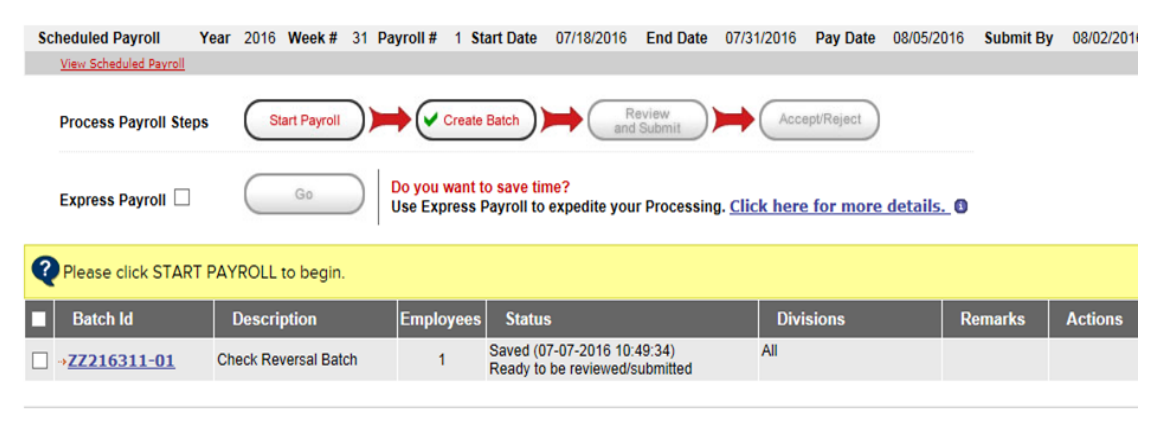

DELETE

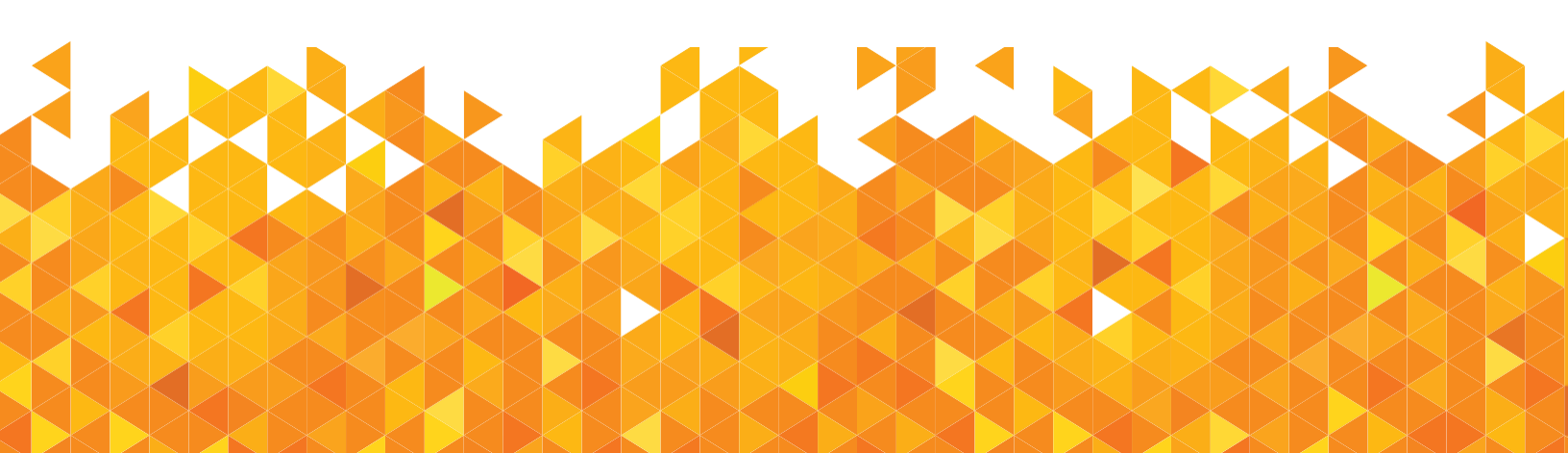